# Como cadastrar um usuário Administrador no Portal Administrativo?

## Produto: Pedido de Venda

1.0Acesse o Portal Administrativo, clique na aba Cadastro e em seguida na opção Cadastro de Usuários.

| Principal Cadastro Consultas Manutenção Configurações Parámetros do Sistema                                    |
|----------------------------------------------------------------------------------------------------|
| Cadastros do Sistema<br>Generos os Representantes e Administradores que podem acessar o sistema Reido de Venda |
| Cadastro de Usuários                                                                                           |
| Codestro de Perfis                                                                                             |
| Cadastro de Grupo de Usuário                                                                                   |
| Cadastro de Mensagem Circular                                                                                  |
| Desbloqueio de Aparelho                                                                                        |
| Gerar autorizações do sistema                                                                                  |
| Cadastro de Itens Capitães                                                                                     |
| Restringir Produtos por Tipo de Venda                                                                          |
| Restringir o Valor Máximo do uso de Conta Corrente por Pedido                                                  |

#### 1.1Clique na opção Adicionar Administrador.

| Princip                        | pal       | Cadastro Cons                                                       | ultas Manutenção             | Configurações       | Parâmetros do Sis | tema                      |         |    |                         |
|--------------------------------|-----------|---------------------------------------------------------------------|------------------------------|---------------------|-------------------|---------------------------|---------|----|-------------------------|
| Cada:<br>Gerencie<br>Você está | stros (   | do Sistema<br>esentantes e Administrad<br>do em: Usuários Cadastrad | ores que podem acessar<br>26 | o sistema Pedido de | Venda 🛛           |                           |         |    |                         |
|                                |           |                                                                     |                              |                     |                   |                           |         | Ð  | ibir/Ocultar Filtros 🖓  |
|                                | Cód.      |                                                                     |                              | Último Login        | Tipo de Usuário   |                           |         |    |                         |
|                                | 23        | Angel 19                                                            | Angel 19                     |                     | Representante     | Representante<br>(Padr?o) | Ativo   | 10 | 1111-1111-1111-1111     |
|                                | 3         | RCA Supervisor                                                      | RCA                          | 11/01/2019 17:41    | Representante     | Representante<br>(Padr?o) | Inativo | 10 | EE74-AC15-6C17-4292     |
|                                | 2         | Angel                                                               | Angel                        | 01/03/2019 17:17    | Representante     | Nenhum Perfil<br>Definido | Ativo   | 10 | 8888-8888-8888-<br>8888 |
|                                | 1         | Supervisor - Maxima<br>Sistemas                                     | supervisor                   | 01/03/2019 18:03    | Administrador     | Nenhum Perfil<br>Definido | Ativo   | 0  |                         |
| Adicion                        | ar Repres | entante Adicionar Admir                                             | tistrador Editar Usuário     | Excluir Usuário     |                   |                           |         |    |                         |

### 1.2 Preencha os campos de cadastro.

| Principal Cadastro                   | Consultas Manutenção Configurações Parâmetros do Sistema |  |  |  |  |  |
|--------------------------------------|----------------------------------------------------------|--|--|--|--|--|
| Cadactros do Sistema                 |                                                          |  |  |  |  |  |
| Gerencie os Representantes e Admin   | istradores que podem acessar o sistema Pedido de Venda   |  |  |  |  |  |
| Você está navegando em: Usuários Cad | lastrados 🕨 Editar Usuário Administrador                 |  |  |  |  |  |
| Informe as dados abaixo para ca      | adastrar o usuário                                       |  |  |  |  |  |
|                                      |                                                          |  |  |  |  |  |
| Dados do Usuario Permissi            |                                                          |  |  |  |  |  |
| Informe os dados do Usuário          |                                                          |  |  |  |  |  |
|                                      |                                                          |  |  |  |  |  |
| Cód. do Usuário                      | 1                                                        |  |  |  |  |  |
| Cód. Supervisor ERP                  |                                                          |  |  |  |  |  |
| Nome do Usuário                      | Supervisor - Maxima Sistemas                             |  |  |  |  |  |
| Login                                | supervisor                                               |  |  |  |  |  |
| Senha                                |                                                          |  |  |  |  |  |
| Repetir Senha                        |                                                          |  |  |  |  |  |
| E-mail                               | suporte@maximasistemas.com.br                            |  |  |  |  |  |
| Prazo Expiração Senha                | 999 dias                                                 |  |  |  |  |  |
| Senha Expirada                       |                                                          |  |  |  |  |  |
| ounce services can note in           |                                                          |  |  |  |  |  |
| Status                               | Atho V                                                   |  |  |  |  |  |
|                                      |                                                          |  |  |  |  |  |
|                                      |                                                          |  |  |  |  |  |
| Salvar Carralar                      |                                                          |  |  |  |  |  |

Cód. do Usuário - O código é gerado automaticamente.

**Cod. Usuário ERP -** Clique no botão para selecionar o usuário Supervisor do ERP Winthor que será vinculado ao usuário do Portal Admin.

**Prazo Expiração Senha -** Utilizado para definir em dias a senha do usuário vai expirar. Para que a senha nunca expire digite 999.

Senha Expirada - Definida como Sim o usuário é forçado a alterar a senha no próximo login.

1.3 Na aba permissões configure as permissões de acordo com a necessidade e aos dados a que o administrador terá acesso a visualizar e alterar, clique em salvar.

## Artigos Relacionados

- Como cadastrar Endereços de Pontos de Pesquisa
- Como Cadastrar Usuários no maxPesquisa
- Como cadastrar clientes pelo aplicativo do maxPedido
- Como cadastrar e trabalhar com campanha de brindes maxPedido?
- Como consultar Relatório PDV's Associados por Usuário no maxPromotor?

| adastros do Sistema                                                                    |                 |
|----------------------------------------------------------------------------------------|-----------------|
| rencie os Representantes e Administradores que podem acessar o sistema Pedido de Venda |                 |
| ze esta navegando em: Usuanos Cadastrados 🕨 Cadastrar Administrador                    |                 |
| forme as dados abaixo para cadastrar o usuario                                         |                 |
| Dados do Usuário Permissões                                                            |                 |
| Selecione o Perfil de Acesso                                                           |                 |
| Nanhum Derfil Definitio                                                                |                 |
|                                                                                        |                 |
| Selecione o acesso de Rotinas Fitre por aqui Selecione o acesso aos Dados              | Filtre por aqui |
| I Principal                                                                            |                 |
| 🖶 📰 Cadastro                                                                           |                 |
| a- 📰 Consultas                                                                         |                 |
| 🗟 🛄 Manutenção                                                                         |                 |
| at Configurações                                                                       |                 |
| ar Catalogo Eletrónico                                                                 |                 |
| it Parimeters do Sistema                                                               |                 |
|                                                                                        |                 |
|                                                                                        |                 |
|                                                                                        |                 |
|                                                                                        |                 |

Na opção **Selecione o Perfil de Acesso**, pode ser vinculado um perfil criado para o usuário administrador que irá puxar a configuração de acessos já cadastradas, neste caso selecione o perfil e clique em **Aplicar** depois em **Salvar** no final da página.

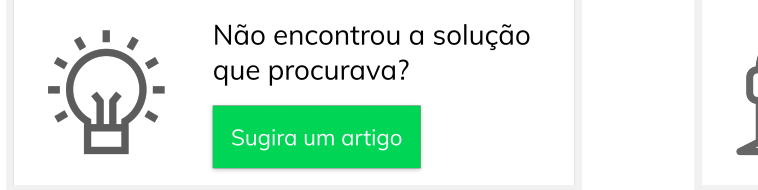

Ainda com dúvida?